# How to Use Multi-Factor Authentication (MFA) for the Grants Management System

#### Step 1: Access the Login Page

- 1. Open your web browser and go to awards.cff.org.
- 2. On the login page, enter your registered email address and password.
- 3. After entering your email and password, click on the "Log In" button.

| Login       We         ■ Email       The C         test@email.com       fibros         Password       minor         Password       progra         Login       Abo         The C       fibros         Register       Forgot Password?         New to the System?       Forgot Password?         Inderstand that the electronic data and information stored in the Grant Management System ("GMS") may be private or confidential. I will be accountable for all representations made at log in and for all work done under my login. Login 10 or to use my login. Di vill not share or disclose my password(s) with anyone, and I will not use the login 10 or gapsword(s) with anyone, and I will mot use the login 10 or device to prevent unauthorized use. By logging on to the GMS I agree to abide by these standards.       The C         Regard       The C       Regard         Register       New to the GMS I agree to abide by these standards.       Regard                                                                                                    |                                                                                                    |         |
|----------------------------------------------------------------------------------------------------|----------------------------------------------------------------------------------------------------|---------|
| ■ Email The C<br>test@email.com<br>Password<br>Password<br>Cogin<br>Cogin<br>Cogin<br>Cogin<br>Cogin<br>Cogin<br>Forgot Password?<br>New to the System?<br>Register<br>Access & Confidentiality Agreement<br>I understand that the electronic data and information stored in the Grant<br>Management System ("GMS") may be private or confidential. I will be<br>accound be access the GMS. I agree to secure<br>applications, safeguard systems and equipment, and lock my workstation or<br>device to prevent unauthorized use. By logging on to the GMS I agree to abide<br>by these standards.<br>The C<br>fibros<br>with our<br>Cure of<br>I contained the system of the secure<br>applications, safeguard systems and equipment, and lock my workstation or<br>device to prevent unauthorized use. By logging on to the GMS I agree to abide<br>by these standards.<br>The C<br>fibros<br>with our<br>Cure of<br>I contained the secure<br>applications, safeguard systems and equipment, and lock my workstation or<br>device to prevent unauthorized use. By logging on to the GMS I agree to abide<br>by these standards. | Login                                                                                                    | We      |
| test@email.com       fibros         Password       with of         fully a       progra         Login       Abo         Forgot Password?       The C         fibros       with of         Register       Forgot Password?         Access & Confidentiality Agreement       understand that the electronic data and information stored in the Grant         Management System ('GMS') may be private or confidential. I will be       cure or         gassword(s) of another individual to access the GMS. I agree to secure       applications, safeguard systems and equipment, and lock my workstation or         device to prevent unauthorized use. By logging on to the GMS I agree to abide       The C         by these standards.       The C                                                                                                    | 📽 Email                                                                                                    | The C   |
| <ul> <li>Password</li> <li>Password</li> <li>Image: Access &amp; Confidentiality Agreement</li> <li>Individual to access the GMS. I agree to abide by these standards.</li> </ul>                                                                                                    | test@email.com                                                                                                    | fibrosi |
| Password     fully a     progra     fully a     progra     Login     Forgot Password?     The C     fibros     Wew to the System?     Fegister     Register     Access & Confidentiality Agreement     I understand that the electronic data and information stored in the Grant     Management System ("GMS") may be private or confidential. I vill be     accountable for all representations made at log in and for all work done under     my login. Lagree that I will be the only one to use my login D. I vill not share or     disclose my password(s) of another individual to access the GMS. I agree to secure     applications, safeguard systems and equipment, and lock my workstation or     device to prevent unauthorized use. By logging on to the GMS I agree to abide     by these standards.     Forgot Password (s)                                                                                                    |                                                                                                    | with o  |
| Login       Abo         Forgot Password?       The C         Register       Forgot Password?         Access & Confidentiality Agreement       I understand that the electronic data and information stored in the Grant         Management System ("GMS") may be private or confidential. I will be accountable for all representations made at log in and for all work done under my login. I agree that I will be the only one to use my login. Di Vill not share or disclose my password(s) with anyone, and I will not use the login ID or password(s) of another individual to access the GMS. I agree to secure applications, safeguard systems and equipment, and lock my workstation or device to prevent unauthorized use. By logging on to the GMS I agree to abide by these standards.       The C         Rees       The C       System                                                                                                    | Password                                                                                                    | fully a |
| Login Forgot Password?  Forgot Password?  Register  Access & Confidentiality Agreement Understand that the electronic data and information stored in the Grant Management System ('GMS') may be private or confidential. I will be accountable for all representations made at log in and for all work done under my login. I agree that I will be the only one to use my login ID, I will not share or disclose my password(s) with anyone, and I will not use the login ID or password(s) of another individual to access the GMS. I agree to secure applications, safeguard systems and equipment, and lock my workstation or device to prevent unauthorized use. By logging on to the GMS I agree to abide by these standards.  Abd  The C  The C  Need System                                                                                                    |                                                                                                    | progra  |
| Forgot Password?       The C fibros         Register       with a cure of lead fit         Access & Confidentiality Agreement       lead fit         I understand that the electronic data and information stored in the Grant       lead fit         Management System ("GMS") may be private or confidential. I will be accountable for all representations made at log in and for all work done under my login. I agree that I will be the only one to use my login ID, I will not share or disclose my password(s) of another individual to access the GMS. I agree to secure applications, safeguard systems and equipment, and lock my workstation or device to prevent unauthorized use. By logging on to the GMS I agree to abide by these standards.       The C         Need       System       System                                                                                                    | Login                                                                                                    | Abo     |
| Porgot Password?       fibros         New to the System?       with or         Register       lead fit         Access & Confidentiality Agreement       lead fit         I understand that the electronic data and information stored in the Grant       To lead         accountable for all representations made at log in and for all work done under       my login. I. agree that I will be the only one to use my login ID, I will not share or         disclose my password(s) with anyone, and I will not use the login ID or       password(s) of another individual to access the GMS. I agree to secure         applications, safeguard systems and equipment, and lock my workstation or       The C         tessead       CF Fo         Need       System                                                                                                    |                                                                                                    | The C   |
| New to the System?  We to the System?  Register  Access & Confidentiality Agreement Understand that the electronic data and information stored in the Grant Management System ("GMS") may be private or confidential. I will be accountable for all representations made at log in and for all work done under my login. I agree that I will be the only one to use my login ID, I will not share or disclose my password(s) with anyone, and I will not use the login ID or password(s) of another individual to access the GMS. I agree to secure applications, safeguard systems and equipment, and lock my workstation or device to prevent unauthorized use. By logging on to the GMS I agree to abide by these standards.  Freseai CF Fo Need System                                                                                                    | Forgot Password?                                                                                                    | fibrosi |
| Register       cure of lead fit         Access & Confidentiality Agreement       lead fit         I understand that the electronic data and information stored in the Grant       individe         Management System ("GMS") may be private or confidential. I will be       accountable for all representations made at log in and for all work done under         my login. I agree that I will be the only one to use my login ID, I will not share or       disclose my password(s) with anyone, and I will not use the login ID or         password(s) of another individual to access the GMS. I agree to secure       applications, safeguard systems and equipment, and lock my workstation or         device to prevent unauthorized use. By logging on to the GMS I agree to abide       The C         resear       resear         CF Fo       Need         System       System                                                                                                    | New to the System?                                                                                                    | with o  |
| Access & Confidentiality Agreement<br>L understand that the electronic data and information stored in the Grant<br>Management System ("GMS") may be private or confidential. I will be<br>accountable for all representations made at log in and for all work done under<br>my login. I agree that I will be the only one to use my login ID, I will not share or<br>disclose my password(s) with anyone, and I will not use the login ID or<br>password(s) of another individual to access the GMS. I agree to secure<br>applications, safeguard systems and equipment, and lock my workstation or<br>device to prevent unauthorized use. By logging on to the GMS I agree to abide<br>by these standards.<br>CF Fo<br>Need<br>System                                                                                                    | Panietar                                                                                                    | cure c  |
| Access & Confidentiality Agreement<br>I understand that the electronic data and information stored in the Grant<br>Management System ("GMS") may be private or confidential. I will be<br>accountable for all representations made at log in and for all work done under<br>my login. I agree that I will be the only one to use my login ID, I will not share or<br>disclose my password(s) with anyone, and I will not use the login ID or<br>password(s) of another individual to access the GMS. I agree to secure<br>applications, safeguard systems and equipment, and lock my workstation or<br>device to prevent unauthorized use. By logging on to the GMS I agree to abide<br>by these standards.<br>CF Fo<br>Need<br>System                                                                                                    | register                                                                                                    | lead fu |
| I understand that the electronic data and information stored in the Grant<br>Management System ("GMS") may be private or confidential. I will be<br>accountable for all representations made at log in and for all work done under<br>my login. I agree that I will be the only one to use my login ID, I will not share or<br>disclose my password(s) with anyone, and I will not use the login ID or<br>password(s) of another individual to access the GMS. I agree to secure<br>applications, safeguard systems and equipment, and lock my workstation or<br>device to prevent unauthorized use. By logging on to the GMS I agree to abide<br>by these standards.                                                                                                    | Access & Confidentiality Agreement                                                                                                    | individ |
| my login. I agree that I will be the only one to use my login ID, I will not share or disclose my password(s) with anyone, and I will not use the login ID or password(s) of another individual to access the GMS. I agree to secure applications, safeguard systems and equipment, and lock my workstation or device to prevent unauthorized use. By logging on to the GMS I agree to abide by these standards.                                                                                                    | I understand that the electronic data and information stored in the Grant<br>Management System ("GMS") may be private or confidential. I will be<br>accountable for all representations made at log in and for all work done under         | To lea  |
| applications, safeguard systems and equipment, and lock my workstation or<br>device to prevent unauthorized use. By logging on to the GMS I agree to abide<br>by these standards.<br>CF Fo<br>Need<br>System                                                                                                    | my login. I agree that I will be the only one to use my login ID, I will not share or<br>disclose my password(s) with anyone, and I will not use the login ID or<br>password(s) of another individual to access the GMS. I agree to secure | Res     |
| by these standards. resear<br>CF Fo<br>Need<br>Syster                                                                                                    | applications, safeguard systems and equipment, and lock my workstation or                                                                                                    | The C   |
| resea<br>CF Fo<br>Need<br>Syster                                                                                                    | by these standards.                                                                                                    | resear  |
| CF Fo<br>Need<br>Syster                                                                                                    |                                                                                                    | resear  |
| Need<br>Syster                                                                                                    |                                                                                                    | CF Fo   |
| System                                                                                                    |                                                                                                    | Need    |
|                                                                                                    |                                                                                                    | Syster  |

### Welcome to the Cystic Fibrosis Foundation

The CF Foundation is the world's leader in the search for a cure for cystic fibrosis, and nearly every CF-specific drug available today was made possible with our financial support. We are a donor-funded, 501(c)(3) nonprofit that is fully accredited by the Better Business Bureau's (BBB) Wise Giving Alliance program.

## About the Cystic Fibrosis Foundation

The CF Foundation is the world's leader in the search for a cure for cystic fibrosis, and nearly every CF-specific drug available today was made possible with our financial support. The mission of the Cystic Fibrosis Foundation is to cure cystic fibrosis and to provide all people with the disease the opportunity to ead full, productive lives by funding research and drug development, promoting individualized treatment and ensuring access to high-quality, specialized care. To learn more about us: <u>Click Here</u>.

#### Resources and Other Information

The CF Foundation Funding Opportunities Newsletter is intended to provide researchers with the latest information about funding opportunities and research news from the Cystic Fibrosis Foundation. To sign up to receive the CF Foundation Funding Opportunities Newsletter: <u>Sign Up Here</u>.

Need help navigating the system? The CF Foundation Grants Management System (GMS) How To User Guides provide step-by-step guidance to assist you. Please visit the comprehensive GMS How To Guides website here: GMS Guides.

#### Step 2: Receive the MFA Verification Code

- 1. You will be redirected to the MFA verification screen, which informs you that a verification code has been sent to your email address.
- Open your email inbox and look for an email from donotreply@smartsimple.com containing your verification code.
  - o If you do not see the email, check your spam/junk folder.
  - To ensure you receive future emails, add donotreply@smartsimple.com to your safe senders list.

### Step 3: Enter the Verification Code

- 1. Return to the MFA verification screen.
- 2. Enter the verification code you received in your email into the provided field.
- 3. Click on the "Verify" button to complete the MFA process.

### Step 4: Optional Settings

- 1. If you wish to avoid repeated MFA prompts on your current device, select the "Remember This Device" option before clicking "Verify."
- 2. If you did not receive the verification email, click on the "Resend Email" button to have a new code sent to your email address.

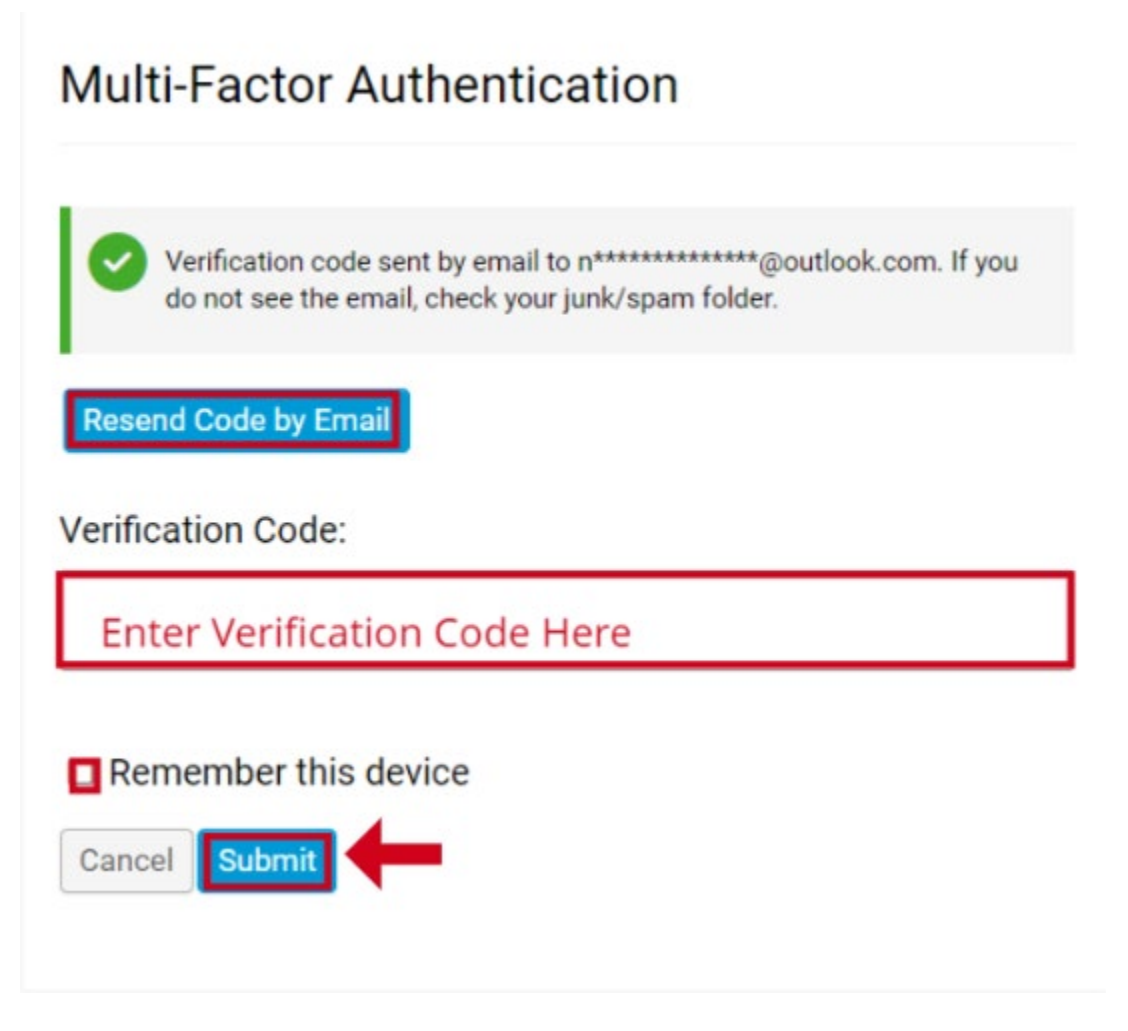

#### Step 5: Successful Login

1. Once the verification code is accepted, you will be logged into the Grants Management System and redirected to your dashboard.

### **Troubleshooting Tips**

- No Verification Email Received:
  - Check your spam/junk folder.
  - Ensure **donotreply@smartsimple.com** is added to your safe senders list.
  - Use the "Resend Email" option on the MFA screen.
  - If the issue persists, request a password reset to see if you receive the email notification for resetting your password.
- Shared Email Address: Avoid using shared or generic email addresses as it can cause issues with receiving MFA notifications and managing multiple user logins.

**Contact Support** If you encounter any issues or need further assistance, please contact the MFA Support Team at <u>MFA-Grants@cff.org</u>